# **Richiesta di Agevolazioni**

## Guida all'utilizzo della procedura online su Uniweb

### Quali sono le agevolazioni economiche che puoi richiedere con questa procedura

- a) Borsa di Studio Regionale;
- b) Riduzione delle tasse e alcune forme di esonero;
- c) Collaborazione per studenti (200 ore);
- d) Collaborazione nel servizio di introduzione allo studio universitario per studenti con disabilità e DSA.

#### Cosa devi fare per richiedere queste agevolazioni economiche

- 1. Richiedere l'attestazione ISEE (*Indicatore della Situazione Economica Equivalente*) valevole per le "Prestazioni agevolate per il Diritto allo Studio Universitario" in favore dello studente;
- compilare e confermare la "Richiesta di Agevolazioni" disponibile nell'Area riservata Uniweb di Ateneo.

#### A chi rivolgersi per l'attestazione ISEE

- per tutti: all'INPS o ad un CAF/professionista abilitato;
- per gli studenti stranieri: obbligatoriamente al CAF AIC di Padova, Via Belzoni 48/50 tel. 049/772167 – mail: iseeparificatounipd@gmail.com.

#### Scadenze

- entrambe entro il 30 settembre 2017 per le richieste di Borsa di Studio Regionale, Collaborazioni per studenti e per attività di supporto agli studenti con disabilità;
- entrambe entro il 30 novembre 2017 per le richieste di riduzione delle tasse e delle altre forme di esonero.

## Come funziona la procedura di acquisizione dell'attestazione ISEE:

Dalla sottoscrizione della DSU al rilascio dell'attestazione ISEE possono trascorrere fino a **15 giorni**, periodo durante il quale l'Agenzia delle Entrate effettua alcuni controlli incrociati su quanto dichiarato. Con la conferma della Richiesta di Agevolazioni in Uniweb lo studente autorizza l'Ateneo ad acquisire i dati dell'attestazione ISEE che l'INPS rende disponibile nella sua banca dati al termine di questi controlli. Lo studente riceve una prima mail a conferma della Richiesta di Agevolazioni, ed una seconda mail all'avvenuta acquisizione dei dati ISEE, che può verificare ristampando la Richiesta (vedi pag. 5).

L'attestazione può essere utilizzata per l'applicazione delle agevolazioni richieste solo se:

- I'ISEE è stato rilasciato per le Prestazioni Agevolate per il Diritto allo Studio Universitario in favore dello studente;
- l'ISEE non presenta omissioni e/o difformità.

## GUIDA ALLA COMPILAZIONE DELLA RICHIESTA DI AGEVOLAZIONI

**1**. Accedi alla tua Area riservata "Uniweb" e clicca sulla voce: "Diritto allo studio, certificazioni di disabilità/dislessia, corsi estivi" quindi su: "Richiesta di Agevolazioni" presente nel menu di sinistra.

| 0                                                                                                    | Richiesta di Agevolazioni                                                                                                    |
|----------------------------------------------------------------------------------------------------|----------------------------------------------------------------------------------------------------|
| K                                                                                                    | Quali sono le agevolazioni economiche che puoi richiedere con questa procedura:                                                                                                    |
| Area riservata<br>Logout<br>Cambia Passwe                                                                                       | • Borsa di Studio Regionale;<br>• Riduzione delle tasse e alcune forme di esonero;<br>• Collaborazioni studentesche (200 ore);<br>• Collaborazione nel servizio di introduzione allo studio universitario per studenti con disabilità e DSA                                                                                                    |
| Atre Carriere                                                                                                    | CONSULTA LA GUIDA:<br>Download Versione italiana.pdf                                                                                                    |
| ➔ Didattica                                                                                                    | Download English Version.pdf                                                                                                    |
| Certificaziona                                                                                                    | Cosa devi fare:                                                                                                    |
| <ul> <li>Diritto allo studio,<br/>certificazioni di<br/>disabilità/dislessia, corsi</li> </ul>                                  | <ul> <li>Presentare la DSU (Dichiarazione Sostitutiva Unica) ai fini del rilascio dell'SEE per il diritto allo studio universitario presso un CAF (o altro ente competente);</li> <li>Compilare e confermare la Richiesta di Agevolazioni.</li> </ul>                                                                                                    |
| Tassa                                                                                                    | SCADENZE E LINK AI BANDI:                                                                                                    |
| Dichiarazione Invalidită                                                                                                    | N.B                                                                                                    |
| Richiesta di Agevolazioni<br>Corsi estivi Br                                                                                    | <ul> <li>La scadenza per gli iscritti ai corsi di Dottorato di ricerca e Scuole di specializzazione e fissata per la.a. 2017/18 al 31/03/2018</li> <li>Le scadenze sotto riportate valgono anche per gli studenti che si immatricolano in corso d'anno, in quanto la Richiesta di Agevolazioni è compilabile anche con il solo codice fiscale.</li> </ul>                                          |
| ➔ Iscrizione ai 0                                                                                                    | - per la Collaborazione nel servizio di introduzione allo studio universitario per studenti con disabilità e DSA dal 18/07/2017 ed entro il 30/09/2017                                                                                                    |
| Conseguimen<br>→ Tirocini e sta                                                                                                 | <ul> <li>per i concorsi delle borse di studio e delle collaborazioni part-time dal 48/07/2017 ed entro il 30/09/2017</li> <li>per la riduzione delle tasse e dei contributi in funzione dell'see o Iseeu, per la segnalazione di studente lavoratore, per llesonero per la presenza di altro familiare iscritto contemporanear<br/>presso Xateneo dal 48/07/2017 ed entro il 30/14/2017</li> </ul> |
| HomePage Stag<br>Aziende<br>Opportunità<br>Le mie opporti<br>Le mie candidature<br>Le mie ricerche salvate<br>Gestione tirocini | <ul> <li>Prospetto TASSE e CONTREDITI STUDENTESCHI</li> <li>Esonerf partiali e totali</li> <li>Concrot per l'assegnatione delle borse di studio regionali riservato agli studenti iscritti per l'A.A. 2017/2018</li> <li>Collaborazioni per Studenti A.A. 2017/18</li> <li>Collaborazione nel servizio di introduzione allo studio universitario per studenti con disabilità e DSA</li> </ul>      |
| Proposta di stage                                                                                                    | AVVERTENZE:                                                                                                    |
| Apply as an exchange<br>student                                                                                                 | - I dati dell'attestazione ISEE saranno importati direttamente dalla banca dati INPS a seguito dell'autorizzazione concessa dallo studente con la Richiesta di Agevolazioni.                                                                                                    |
| Iniziative                                                                                                    | - L'attestazione viene acquisita correttamente dal sistema solo ed esclusivamente se:                                                                                                    |
| <ul> <li>Mobilità internazionale</li> <li>Bandi di Mobilità</li> </ul>                                                          | <ul> <li>I'ISEE è stato rilasciato per le Prestazioni A gevolate per il Diritto allo Studio Universitario in favore dello studente;</li> <li>I'ISEE non presenta omissioni e/o difformità.</li> </ul>                                                                                                    |
| Ouestionari                                                                                                    | - Gli studenti che intendano ottenere la riduzione delle tasse universitarie e non abbiano inserito la Richiesta di Agevolazioni e/o sottoscritto la DSU entro il termine previsto (30/11/2017)                                                                                                    |
| Questionari generali                                                                                                    | hanno la possibilità di presentare la Richiesta di Agevolazioni in ritardo e di ottenere il ricalcolo di seconda e terza rata, con il pagamento di un contributo per la tardiva presentazione pari                                                                                                    |
| Questionario Annuale<br>Questionari valutazione                                                                                 | Euro 107,00 per richieste confermate entro e non oltre il 15 febbraio 2018;     Euro 214,00 per richieste confermate entro e non oltre il 15 maggio 2018;                                                                                                    |
| attivita didattiche                                                                                                    | Dopo il 15 maggio 2018 non sarà più possibile ottenere riduzioni sulle rate e il Contributo onnicomprensivo sarà determinato nella misura massima prevista per il proprio di laurea.                                                                                                    |
| Sottoscrizione Liste                                                                                                    | CLICCA su "PROCEDI" per continuare                                                                                                    |
| Gestione Liste                                                                                                    |                                                                                                    |
| Conferma Candidature                                                                                                    | Procest                                                                                                    |

| Agevolazioni2017/2018                                                                                                    |
|----------------------------------------------------------------------------------------------------|
| Richieta di Agevolazioni 2017/2018 dichiari:<br>one delle nome contenute nelle dispisizioni amministrative e nel bandi emarati dall'Atoneo per il corrente Anno Accademico;<br>ato all'Università degli studi di Padova a ricevere butte le informazioni contenute nell'Attesizzione GEE qualora si esprina il consenso nella Richiesta di Agevolazioni;<br>volo che le richieste inoltrate con tale procedura informatica avrano effetto esclusivamente a seguito del rilascio:<br>16E per le prestazioni agevolate per il Diritto ado Studio Università degli studi di Padova (se sei uno studente straniero con il nucleo familiare HOH residente in Italia o se sel residente in Italia, ma con un reddito da lavisro inferiore a euro 4.3<br>o essere richieste ento le scadenze previste dalle disposizioni amministrative e dal bandi emanati dall'Ateneo;<br>mariare al Servicio Diritto ado Studio Tuto qualstati evento spravenute alla registrazione della presente procedura, esclasivamente attraverso le pagine web indicate nel rispettivi bandi che ciason studente è tenuto a verificare e<br>all'estimisto di chuines in talita e comunicazioni instituzione infattorio nel a presente procedura, esclasivamente attraverso le pagine web indicate nel rispettivi bandi che ciason studente è tenuto a verificare e<br>all'estimisto dell'ostudente - nomo.orgonome.estimatenti unio d.1.1;<br>de comunicazioni infittazionali relative comunicazioni infittazioni infittazione indicate nel rispettivi bandi che ciason studente è tenuto a verificare e<br>all'estimato dello studente - nomo.orgonome.estimatenti comi estimato dall'atteneo infittamenti e alta distato infittati e tenuto a verificare e<br>all'alta estimato dello studente - nomo.orgonome.estimatente alta egevolazioni richieste comi a presente procedura, esclastivamente attraverso le pagine web indicate nel rispettivi bandi che ciason studente è tenuto a verificare e<br>all'alta cominicazioni antini integrativa cominicazioni richiesto cominicazioni richiesto cominicazioni richi estitui comini e ciasone di cominicazione reperibile alla p |
| one delle norme contenute nelle disposizioni amministrative e nei bandi emanati dall'Ateneo per il corrente Anno Accademico;<br>ato all'Università degli studi di Padova a ricevere tutte le informazioni contenute nell'Attestazione ISEE qualora si esprima il consenso nella Richiesta di Agevolazioni;<br>vole che in richieste biofizzati con tale pocodera informatica avrance effette esclusivamente a seguito dei rilascio:<br>I SEE per le prestazioni agevolate per il Dritta allo Studio Università degli studi di Padova (se sei uno studente straniero con il nucleo familiare HON residente in Italia, o se sei residente in Italia, ma con un reditto da lavoro inferiore a euro 4:<br>o essere richisteste entro le scadenze previste dalle disposizioni amministrative e dal bandi emanati dall'Ateneo;<br>emunicare al Servicio Dritto allo Studio Tutorato qualuai evento sopravvenuto alla registrazione della presente ponodira, e, esclasivamente attraverso le pagine web indicate nei rispettivi bandi che ciscon studente è tenuto a verificare e<br>all'eterutori.                                                                                                    |
| ato al'Università degli studi di Padova a ricevere tutte le informazioni contenute nell'Attestazione EGE qualora si esprima li consenso nella Richiesta di Agevolazioni;<br>vole che le richieste inoltrate con tale procedura informatica avrano effetto esclusivamente a seguito del rilacicio:<br>15EE per le prestazioni agevolate per l'Oritto alo Studio Università degli studi di Padova (se sei uno studente straniero con il nucleo familiare HOH residente in Italia o se sel residente in Italia, ma con un reditto da lavoro inferiore a euro 4:1<br>na d'Estero).<br>o essere richieste ento le scadenze previste dalle disposizioni amministrative e dal bandi emanati dall'Ateneo;<br>manicare al Servicio Dritto alo Studio Tuttona qualitati evento sepravenuto ala registrazione della prevente domanda che possa modificare i dati dichiarati attraverso il modelo di variazione reperibile alla pagina dedicata;<br>ale Cheneo trasmetterà latte le comunicazioni istituzionali infaltivationi richieste con la presente procedura, esclasivamente attraverso le pagine web indicate nel rispettivi bandi che ciason studente è tenuto a verificare e<br>ali di posta dettronica dello studente - nome.orgonne distituzionali infaltivazione con la presente procedura, esclasivamente attraverso le pagine web indicate nel rispettivi bandi che ciason studente è tenuto a verificare e<br>ali di posta distito dello studente - nome.orgonne addivati ni posta.                                                                                                    |
| vele de la richierte foldrate con la procedura leformatica avrance effette esclustvamente a seguito del rilascio:<br>ESE per la prestazioni agevolate per il Dritto allo Studio Universita degli studi di Padova (se sei uno studente straniero con il nucleo familiare HON residente in Italia, o se sei residente in Italia, ma con un reditto da lavoro inferiore a euro 6.1<br>o essere richistente ento le scadenze previste dalle dispositioni amministrative e dal bandi emanati dall'Ateneo;<br>emunicare al Servicio Dritto allo Studio E Tutorato qualsiai evento sopravvenuto alla registrazione della presente domanda che possa modificare i dati dichiarati attraverso il modello di variazione reperibile alla pagina dedicata;<br>je che l'Ateneo trasmetterà lutte la comunicazioni istituzionali infatto e alle agevolazioni richieste con la presente procedura, esclusivamente attraverso le pagine web indicate nei rispettivi bandi che ciscun studente è tenuto a verificare e<br>all'al post elettronica dello studente - nome, orgenne, dischodmit unipi.1;                                                                                                    |
| "BEE partificate" rilaciato dal Caf convencionato con l'Università degli studi di Padova (se sei uno studente straniero con il nucleo familiare NON residente in Italia o se sei residente in Italia, ma con un reddito da lavoro inferiore a euro 6.<br>all'estro).     o sesse richiteste entro le scadenze previste dalle disposizioni amministrative e dai bandi emanati dall'Ateneo;     municare al Servicio Diritto allo Studio e Tutorato qualisai evento sopravvenuto alla registrazione della presente domanda che posa modificare i dati dichiarati attraverso il modello di variazione reportible alla pagina dedicata;     ple che l'Ateneo trasmetterà latte le comunicazioni istituzionali relative alle agevolazioni richieste con la presente procedura, esclasivamente attraverso le pagine web indicate nei rispettivi bandi che ciason studente è tenuto a verificare e     all'al post delittornica dello studente - nome, cogrome, discludenti unito. It ;                                                                                                    |
| a activity of extern children of the standard of the standard                          |
| municare al Servicio Diritto allo Studio e Tutorato quabitai evento sopravvenuto alla registrazione della presente domanda che possa modificare i dati dichiarati attraverso il modello di variazione reperibile alla pagha dedicata;<br>el che l'Ateneo trasmetterà tutte le comunicazioni istituzionali relative alle agevolazioni richieste con la presente procedura , esclastivamente attraverso le pagine web indicate nel rispettivi bandi che ciascun studente è tenuto a verificare e<br>all di posta elettronica dello studente - nome.orgonne. Ristodenti unipid. It ;                                                                                                    |
| ele de l'Atenso trasmetterà lute la comunicación influzionali relative alle agenviazioni richieste con la presente procedura, esclusivamente attraverso le pagine veli indicate nei rispettivi bandi che ciazon studente è tenuto a verificare e<br>al di posta elettronica dello studente - nomo, cogromo ele studenti, unipól. It ;                                                                                                    |
| vall di posta elettronica dello studente - nome.cognome.@studenti.unipd.it ;                                                                                                    |
| of the Is dishered extends of the encoded distance descented with the Is and the second and the second second                                                                                                    |
| vole che le dichiarazioni contenute nella presente richiesta riguardanti guanta, fatti e stati personali saranno oggetto di veririca da parte delle autorita competenti e che possono essere trattati e trasmessi alle amministrazioni interessate pe                                                                                                    |
| do le leggi e i Regolamenti vigenti;                                                                                                    |
|                                                                                                    |
|                                                                                                    |
| risFr non è stato rilasciato espressamente ner il Diritto allo Studio Universitario NON sarà valido ner la richiesta dei henefici in quanto l'INPS non provvederà alla trasmissione dei dati utili                                                                                                    |
|                                                                                                    |
| Accetto                                                                                                    |
|                                                                                                    |
|                                                                                                    |
|                                                                                                    |
|                                                                                                    |
|                                                                                                    |
|                                                                                                    |
|                                                                                                    |

#### 4. Scegli il tipo di ISEE

#### Autocertificazione

| Accelenticatione                                                                                                    |                                                                                                    |
|----------------------------------------------------------------------------------------------------|----------------------------------------------------------------------------------------------------|
| Dichiarante- Terminato l'inserimento dei dati premere il bottone "Procedi" in fondo alla pagina. AVVISO: la procedura deve essere ultimata nell'a<br>(compare il messagolo di errore: MALFUNZIONAMENTO)                                                                 | arco di 10 minuti, altrimenti il time-out della pagina costringe ad inserire nuovamente l'Autocertificazione |
| familian i i manaillea ai lei ann amreocaular i a'                                                                                                    |                                                                                                    |
|                                                                                                    |                                                                                                    |
| Compilazione dell'ISEE o ISEEU                                                                                                    |                                                                                                    |
|                                                                                                    |                                                                                                    |
| <ol> <li>SE SEI UNO STUDENTE ITALIANO (o stramero NON rientrante nella casistica del punto 2)<br/>clicca SI su "ISEE - INPS" (i tuoi dati ISEE saranno trasmessi all'Ateneo dall'INPS. La procedura prevede la richiesta di calcolo dell'ISEE presso un CAF)</li> </ol> |                                                                                                    |
| N.B. Cliccando NO non sarà possibile applicare la riduzione delle tasse in base al reddito.                                                                                                    |                                                                                                    |
| ISEE - INPS:                                                                                                    | SI 🖲 No 🔘                                                                                                    |
| 2) SE SEI UNO STUDENTE STRANIERO:                                                                                                    |                                                                                                    |
| <ul> <li>- con il nucleo familiare NON residente in Italia;</li> <li>- o se sei residente in Italia, ma con un reddito da lavoro inferiore a euro 6.500,00 e con nucleo familiare residente all'estero;</li> </ul>                                                      |                                                                                                    |
| dicca SI su "ISEE PARIFICATO"                                                                                                    |                                                                                                    |
| Per ottenere l'ISEE parificato lo studente deve rivolgersi, previo appuntamento, esclusivamente presso il CAF AIC convenzionato con l'Ateneo in Via Belzoni, 48/50                                                                                                    | - 35121 Padova Tel. 049/772167 (il CAF provvederà a trasmettere telematicamente all'Ateneo i dati dell'ISEE  |
| rilasciato)                                                                                                    |                                                                                                    |
| ISEE PARIFICATO:                                                                                                    | SI 🖱 No 👻                                                                                                    |
|                                                                                                    |                                                                                                    |

#### Se sei uno STUDENTE ITALIANO

(o straniero con residenza in Italia NON rientrante nella casistica degli studenti stranieri) clicca SI su "ISEE - INPS" (i dati saranno trasmessi all'Ateneo dall'INPS)

#### Se sei uno STUDENTE STRANIERO

- con il nucleo familiare NON residente in Italia;
- o, residente in Italia, con un reddito da lavoro inferiore ad euro 6.500,

e con nucleo familiare residente all'estero

clicca SI su "ISEE Parificato" (i dati saranno trasmessi all'Ateneo dal CAF AIC)

#### Note sull'ISEE Parificato per gli studenti stranieri

Per ottenere l'ISEE Parificato lo studente dovrà rivolgersi esclusivamente al CAF AIC convenzionato con l'Ateneo, previo appuntamento (il servizio è gratuito):

#### CAF AIC – Via Belzoni 48/50, Padova tel. 049/772167 – mail: iseeparificatounipd@gmail.com

**Oltre** alla documentazione relativa agli eventuali redditi e patrimoni prodotti in Italia, sarà necessario esibire al CAF AIC la documentazione che, per ogni componente del nucleo familiare, attesti:

- dati anagrafici;
- redditi prodotti all'estero (anno 2015);
- patrimoni immobiliari e mobiliari posseduti all'estero (al 31 dicembre 2016).

#### Tale documentazione deve essere:

- rilasciata dalle competenti autorità del Paese in cui i redditi sono stati prodotti
- tradotta in lingua italiana dalle Autorità diplomatiche italiane competenti per territorio

5. Se sei in possesso di altri requisiti che prevedono <u>ulteriori forme di esonero</u>:

#### - studente lavoratore

- presenza di altri componenti del nucleo familiare contemporaneamente iscritti per lo stesso a.a. all'Ateneo

rispondi "Sì" nei campi relativi.

| Richiesta di esonero per studenti lavoratori:<br>Verifica le condizioni da rispettare nel Bando esoneri 2017/2018<br>(il reddito annuo percepito dallo studente nel 2016 o nel 2017 deve essere almeno di euro 3500)                                                        | Si 🔘 No 🔘 |
|----------------------------------------------------------------------------------------------------|-----------|
| Richiesta di esonero per presenza nel nucleo familiare di altro componente iscritto per l'a.a. 2017/18 all'Università degli Studi di Padova:<br>Verifica le condizioni da rispettare nel Bando esoneri 2017/2018<br>(l'esonero è previsto per ISEE inferiori ad euro 30000) | Si 🔘 No 🔘 |

**Nota Bene**: se vuoi richiedere solo l'esonero per studente lavoratore, puoi scegliere di cliccare "No" su ISEE-INPS o ISEE-Parificato, non autorizzando l'Ateneo a ricevere i dati dell'attestazione ISEE dall'Inps o dal CAF. Così facendo, però, <u>l'esonero verrà applicato sull'importo massimo</u> dei contributi studenteschi previsto per il tuo corso di laurea, perché non verrà applicata alcuna riduzione in base al reddito.

**Nota Bene:** se vuoi richiedere l'esonero per familiari contemporaneamente iscritti presso l'Ateneo, devi cliccare "SI" su ISEE-INPS o ISEE-Parificato, affinché l'Ateneo possa acquisire i dati dell'attestazione ISEE e verificare il requisito di applicazione dell'esonero.

#### 6. Se devi richiedere:

- Borsa di Studio Regionale
- Collaborazione per studenti
- Collaborazione nel servizio di introduzione allo studio universitario per studenti con disabilità e DSA,

rispondi "Sì" nei campi relativi,

e compila quelli richiesti per ogni singola agevolazione.

7. Terminate le scelte e la compilazione, clicca su "Procedi" in fondo alla pagina

| Procedi                                                                                                    |
|----------------------------------------------------------------------------------------------------|
| L'Autocertificazione sarà presa in esame solamente se CONFERMATA (nella schermata che compare dopo aver premuto il pulsante "Procedi") entro le seguenti date:                                                                                                    |
| <ul> <li>Per partecipare all'attività retribuita di supporto didattico a favore degli studenti disabili entro il 30/09/2017</li> <li>Per partecipare ai concorsi per l'assegnazione della borsa di studio e delle collaborazioni part-time entro il 30/09/2017</li> <li>Per la segnalazione di studente lavoratore e/o riduzione di tasse entro il 30/11/2017</li> </ul> |
| <b>1</b>                                                                                                    |

| Richiesta di Agevolazioni: inserimento dati completato                                                                                                    | ,                                                                                                    |
|----------------------------------------------------------------------------------------------------|----------------------------------------------------------------------------------------------------|
| La Richiesta di Agevolazioni sarà presa in esame solamente se CONFERMATA, prem                                                                                                    | nendo il pulsante di Conferma presente in fondo a questa pagina, entro le seguenti date:                                                                                                    |
| per partecipare ai concorsi delle borse di studio, delle collaborazioni part-time e per<br>per la riduzione delle tasse e dei contributi in funzione dell'isee o Iseeu, per la segna                                                                                                    | r l'attività retribuita di suppporto didattico a favore di studenti disabili entro il 30/09/2017;<br>alazione di studente lavoratore, per l'esonero per la presenza di altro familiare iscritto contemporaneamente presso l'Ateneo, entro il 30/11/2017.                                                                                                    |
| Modifica dei dati<br>Una volta confermata, la Richiesta di Agevolazioni Economiche Unica non è più mod<br>documento di riconoscimento (i dati seenalati saranno variati d'ufficio).                                                                                                    | lificabile, se devi comunque rettificarla stampa il Modulo di modifica e invialo per fax allo 049 8275030, o per email all'indirizzo service.studenti@unipd.it unitamente ad una copia di un                                                                                                    |
| Chi ha presentato domanda di borsa i studio, collaborazione part-time, o di suppor<br>l'ente competente (INDS o CAE AIC) avrà trasmesso i dati relativi all'INEE e comu                                                                                                    | rto didattico a studenti disabili; riceverà una email al proprio indirizzo di posta elettronica di Ateneo (con indicata la valutazione di idoneità e gli eventuali motivi di esclusione) solo dopo c                                                                                                    |
| I candidati privi del numero di matricola riceveranno l'emaili di valutazione all'indirizz                                                                                                    | zzo di posta che sarà loro assegnato ad immatricolazione avvenuta.                                                                                                    |
|                                                                                                    |                                                                                                    |
|                                                                                                    | Conferma la Richiesta di Agevolazioni                                                                                                    |
| Lo studente può verificare in q<br>accedendo nuovamente alla "Rio<br>tasto Procedi, tasto Stampa I'A                                                                                                    | ualsiasi momento se i dati ISEE sono stati acquisiti,<br>chiesta di Agevolazioni:<br>Autocertificazione presentata                                                                                                    |
| Lo studente può verificare in q<br>accedendo nuovamente alla "Ric<br>tasto Procedi, tasto Stampa I'A<br>Richiesta di Agevolazioni2017/2018                                                                                                    | ualsiasi momento se i dati ISEE sono stati acquisiti,<br>chiesta di Agevolazioni:<br>Autocertificazione presentata                                                                                                    |
| Lo studente può verificare in quaccedendo nuovamente alla "Richardo tasto Procedi, tasto Stampa l'A Richiesta di Agevolazioni2017/2018                                                                                                    | ualsiasi momento se i dati ISEE sono stati acquisiti,<br>chiesta di Agevolazioni:<br>Autocertificazione presentata                                                                                                    |
| Lo studente può verificare in quaccedendo nuovamente alla "Richardo nuovamente alla "Richardo nuovamente alla "Richardo nuovamente alla "Richardo nuovamente alla "Richardo nuovamente alla "Richardo nuovamente alla tasto <b>Stampa l'A</b> Richiesta di Agevolazioni2017/2018 Richiesta di Agevolazioni 2017/2018 dichardo nuovamente alla disposizioni amministrative e nel ba                                                                                                    | ualsiasi momento se i dati ISEE sono stati acquisiti,<br>chiesta di Agevolazioni:<br>Autocertificazione presentata                                                                                                    |
| Lo studente può verificare in quaccedendo nuovamente alla "Richardo nuovamente alla "Richardo nuovamente alla "Richardo Procedi, tasto Stampa l'A Richiesta di Agevolazioni2017/2018 Richiesta di Agevolazioni 2017/2018 Richardo all'Università degli studi di Padova a ricevere tutte le informazio                                                                                                    | ualsiasi momento se i dati ISEE sono stati acquisiti,<br>chiesta di Agevolazioni:<br>Autocertificazione presentata<br>andi emanati dall'Ateneo per il corrente Anno Accademico;<br>oni contenute nell'Attestazione ISEE qualora si esprima il consenso nella Richiesta di Agevolazioni;                                                                                                    |
| Lo studente può verificare in quaccedendo nuovamente alla "Ric<br>accedendo nuovamente alla "Ric<br>tasto Procedi, tasto Stampa I'A<br>Richiesta di Agevolazioni2017/2018<br>Richiesta di Agevolazioni2017/2018<br>Richiesta di Agevolazioni 2017/2018<br>Richiesta di Agevolazioni 2017/2018<br>Richiesta | ualsiasi momento se i dati ISEE sono stati acquisiti,<br>chiesta di Agevolazioni:<br>Autocertificazione presentata<br>adi emanti dall'Ateneo per il corrente Anno Accademico;<br>oni contenute nell'Attestazione ISEE qualora si esprima il consenso nella Richiesta di Agevolazioni;<br>o effetto esclusivamente a seguito del rilascio:<br>ario;                                                                                                    |
| Lo studente può verificare in quaccedendo nuovamente alla "Ric<br>accedendo nuovamente alla "Ric<br>tasto Procedi, tasto Stampa I'A  Richiesta di Agevolazioni2017/2018  dicorda che con la Richiesta di Agevolazioni 2017/2018 dichiari: i aver preso visione delle norme contenute nelle disposizioni amministrative e nel ba i conferire mandato all'Università degli studi di Padova a ricevere tutte le informazio i essere consapevole che le richieste institute con tale procedura informatica avranne dell'Attestazione "ISEE par l'ensetazioni agevolate per il Diritto allo Studio Universita popure dell'Attestazione "ISEE par le prestazioni agevolate per il Diritto allo Studio Universita popure dell'Attestazione "ISEE par le prestazioni agevolate per il Diritto allo Studio Universita popure dell'Attestazione "ISEE par le parte par ba parderea pravide dell'encontrina anne dell'Attestazione serger diribute parte parte parte parte dell'encontrina inter                                                                                                    | ualsiasi momento se i dati ISEE sono stati acquisiti,<br>chiesta di Agevolazioni:<br>Autocertificazione presentata<br>andi emanati dall'Ateneo per il corrente Anno Accademico;<br>eni contenute nell'Attestazione ISEE qualora si esprima il consenso nella Richiesta di Agevolazioni;<br>o effetto esclusivamente a seguito del rilascio:<br>ario;<br>degli studi di Padova (se sei uno studente straniero con il nucleo familiare NON residente in Italia o se sei residente in Italia, ma con un reddito da lavoro inferiore a euro 6.500,00 e con nu                                                                                                    |
| Lo studente può verificare in quaccedendo nuovamente alla "Ric<br>accedendo nuovamente alla "Ric<br>tasto Procedi, tasto Stampa I'A<br>Richiesta di Agevolazioni2017/2018<br>Ricria di Agevolazioni2017/2018<br>Ricria di Agevolazioni2017/2018<br>Ricria di Agevolazioni2017/2018<br>Ricria di Agevolazioni2017/2018<br>Ricria di Agevolazioni2017/2018<br>Ricria di Agevolazioni2017/2018<br>Ricria di Agevolazioni2017/2018<br>Ricria di Agevolazioni2017/2018<br>Ricria di Agevolazioni2017/2018<br>Ricria di Agevolazioni2017/2018<br>Ricria di Agevolazioni2017/2018<br>Ricria di Agevolazioni 2017/2018<br>Ricria di Agevolazioni 2017/2018                                                                                                    | ualsiasi momento se i dati ISEE sono stati acquisiti,<br>chiesta di Agevolazioni:<br>Autocertificazione presentata<br>andi emanati dall'Ateneo per il corrente Anno Accademico;<br>oni contenute nell'Attestazione ISEE qualora si esprima il consenso nella Richiesta di Agevolazioni;<br>o effetto esclusivamente a seguito del rilascio:<br>ario;<br>degli studi di Padova (se sei uno studente straniero con il nucleo familiare NON residente in Italia o se sei residente in Italia, ma con un reddito da lavoro inferiore a euro 6.500,00 e con nur<br>infistrative e dal bandi emanati dall'Ateneo;                                                                                                    |
| Lo studente può verificare in quaccedendo nuovamente alla "Richardon nuovamente alla "Richardon nuovamente alla "Richardon nuovamente alla "Richardon Procedi, tasto Stampa I'A Richiesta di Agevolazioni2017/2018 Richardon de con la Richiesta di Agevolazioni 2017/2018 dichari: i aver preso visione delle norme contenute nelle disposizioni amministrative e nel ba i conferire mandato all'Università degli studi di Padova a ricevere tutte le informazio i essere consapevole che l'richieste inoltrate con tale procedura informatica avranne dell'Attestazione "ISEE par le prestazioni agevolate per il Diritto allo Studio Universita o militare residente affestero). ntrambe dovranno essere richieste entro le scadenze previste dalle disposizioni amm i i inpegeraroi a convuelcar e l'Ateneo trasmetterà tutte le comuncazioni Istituzionella rela                                                                                                    | ualsiasi momento se i dati ISEE sono stati acquisiti,<br>chiesta di Agevolazioni:<br>Autocertificazione presentata<br>andi emanati dall'Ateneo per il corrente Anno Accademico;<br>oni contenute nell'Attestazione ISEE qualora si esprima il consenso nella Richiesta di Agevolazioni;<br>o effetto esclusivamente a seguito del rilascio:<br>ario;<br>degli studi di Padova (se sei uno studente straniero con il nucleo familiare NON residente in Italia o se sei residente in Italia, ma con un reddito da lavoro inferiore a euro 6.500,00 e con nu<br>sinistrative e dal bandi emanati dall'Ateneo;<br>sopravvento alla registrazione della presente domanda che possa modificare i dati dichiarati attraverso il modello di variazione reperibile alla <b>pagina dedicata</b> ;<br>trite alle agevolazioni richieste con la presente procedura , esclusivamente attraverso le pagine web indicate nei rispettivi bandi che clascun studente è tenuto a verificare e attraverso gli<br>ngl. 1:                                                                                                    |
| Lo studente può verificare in quaccedendo nuovamente alla "Rice accedendo nuovamente alla "Rice accedendo nuovamente alla "Rice accedendo nuovamente alla "Rice accedendo nuovamente alla "Rice accedendo nuovamente alla "Rice accedendo nuovamente alla "Rice accedendo nuovamente alla "Rice accedendo nuovamente alla "Site accedendo nuovamente alla "Site accedendo nuovamente alla "Site accedendo nuovamente alla "Rice accedendo nuovamente alla "Rice accedendo nuovamente alla "Site accedendo nuovamente accedendo nuovamente acceden                                                                                                    | ualsiaasi momento se i dati ISEE sono stati acquisiti,<br>chiesta di Agevolazioni:<br>Autocertificazione presentata<br>adi emanati dall'Ateneo per il corrente Anno Accademico;<br>eni contenute nell'Attestazione ISEE qualora si esprima il consenso nella Richiesta di Agevolazioni;<br>o effetto esclusivamente a seguito del rilascio:<br>ario;<br>degli studi di Padova (se sei uno studente straniero con il nucleo familiare NON residente in Italia o se sei residente in Italia, ma con un reddito da lavoro inferiore a euro 6.500,00 e con nu<br>sinistrative e dal bandi emanati dall'Ateneo;<br>sopravvenuto alla registrazione della presente domanda che possa modificare i dati dichiarati attraverso il modello di variazione reperibile alla <b>pagina dedicata</b> ;<br>tito ad egevolazioni richieste con la presente procedura , esclusivamente attraverso le pagine web indicate nei rispettivi bandi che ciascun studente è tenuto a verificare e attraverso gli<br>nipd. It ;<br>nit qualità, fatti e stati personali saranno oggetto di verifica da parte delle autorità competenti e che possono essere trattati e trasmessi alle amministrazioni interessate per le finalità                                                                                                    |
| Lo studente può verificare in quanto estato espresamente per il Diritto allo Studio     la stato Procedi, tasto Stampa l'A      icorda che con la Richiesta di Agevolazioni 2017/2018     icorda che con la Richiesta di Agevolazioni 2017/2018     icorda che con la Richiesta di Agevolazioni 2017/2018 dichiari:     i aver preso visione delle norme contenute nelle disposizioni amministrative e nel ba     i conferire mandato all'Università degli studi di Padova a ricevere tutte le informazio     i essere consapevole che le richieste inoltrate con tale procedura informatica avranne     dell'Attestazione ISEE per le prestazioni agevolate per il Diritto allo Studio Università     pore     dell'Attestazione "ISEE parficato" rilasciato dal Caf convenzionato con l'Università     intrambe dovranno essere richieste entro le scadenze previste dalle disposizioni amm     il Impegnarti a comunicare al Servizio Diritto allo Studio e Tutorato qualsiasi evento s     i essere consapevole che le l'Atoreo trasmetterà tutte le comunicazioni istituzionali rela     dirizzi istituzionali di posta elettronica dello studente - nome.cognome.@student.u     i essere consapevole che le dichiarazioni contenute nella presente richiesta riguardan     tituzionali secondo le leggi e i Regolamenti vigenti;  TTENZIONE: se l'ISEE non è stato rilasciato espressamente per il Diritto allo Studio                                                                                                    | ualsiaasi momento se i dati ISEE sono stati acquisiti,<br>chiesta di Agevolazioni:<br>Autocertificazione presentata<br>undi emanti dall'Ateneo per il corrente Anno Accademico;<br>on contenute nell'Attestazione ISEE qualora si esprima il consenso nella Richiesta di Agevolazioni;<br>o effetto esclasivamente a seguito del rilascio:<br>ario:<br>degli studi di Padova (se sei uno studente straniero con il nucleo familiare NON residente in Italia o se sei residente in Italia, ma con un reddito da lavoro inferiore a euro 6.500,00 e con nu<br>inistrative e dal bandi emanati dall'Ateneo;<br>sopravvenuto alla registrazione della presente domanda che possa modificare i dati dichiarati attraverso il modelo di variazione reperibile alla <b>pagina dedicata;</b><br>trito alle agevolazioni richieste con la presente procedura , esclusivamente attraverso le pagine web indicate nel rispettivi bandi che ciascan studente è tenuto a verificare e attraverso gli<br>nigl.1;<br>nti qualità, fatti e stati personali saranno oggetto di verifica da parte delle autorità competenti e che possono essere trattati e trasmessi alle amministrazioni interessate per le finalità<br>la Universitarico NON sarà valido per la richiesta dei benefici in quanto l'INPS non provvederà alla trasmissione dei dati utili |
| Lo studente può verificare in quadrate in quadrat                                                                                                    | ualsiasi momento se i dati ISEE sono stati acquisiti,<br>chiesta di Agevolazioni:<br>Autocertificazione presentata<br>endi emanati dal'Ateneo per il corrente Anno Accademico:<br>en contenute nell'Attestazione tiSEE qualora si esprima il consenso nella Richiesta di Agevolazioni;<br>eo effetto esclusivamente a seguito dei rilaccio:<br>ario;<br>degli studi di Padova (se sei uno studente straniero con il nucleo familiare NON residente in Italia o se sei residente in Italia, ma con un reddito da lavoro inferiore a euro 6.500,00 e con nu<br>infistrative e dai bandi emanati dall'Ateneo;<br>sopravvenuto alla registrazione della presente domanda che possa modificare i dati dichiarati attraverso il modello di variazione reperibile alla pagina dedicata;<br>tite alle agevolazioni richieste con la presente procedura , esclusivamente attraverso le pagine web indicate nel rispettivi bandi che ciascun studente è tenuto a verificare e attraverso gli<br>ngd. I;<br>nti qualità, fatti e stati personali saranno oggetto di verifica da parte delle autorità competenti e che possono essere trattati e trasmessi alle amministrazioni interessate per le finalità<br>to Universitario NON sarà valido per la richiesta dei benefici in quanto l'INPS non provvederà alla trasmissione dei dati utili       |
| Lo studente può verificare in quaccedendo nuovamente alla "Ric<br>accedendo nuovamente alla "Ric<br>tasto Procedi, tasto Stampa l'A<br>Richiesta di Agevolazioni2017/2018<br>ticorda che con la Richiesta di Agevolazioni 2017/2018 dichari:<br>il aver preso visione delle norme contenute nelle disposizioni amministrative e nel ba<br>il conferire mandato all'Università degli studi di Padova a ricevere tutte le informazio<br>dell'Attestazione ISEE per le prestazioni agevolate per il Diritto allo Studio Università to<br>amilitar residente affestero).<br>natambe dovianno essere richieste entre la scadenze previste dalle disposizioni ammi<br>li impegnarti a comunicare al Servizio Diritto allo Studio e Tutorato qualsiasi evento s<br>el essere consapevole che l'Atteneo trasmetterà tutte le comunicazioni Istituzionali rela<br>ndirizzi listituzionali di posta elettronica dello studene - nome.cognome.@studenti.un<br>li essere consapevole che l'Atteneo trasmetterà tutte le comunicazioni Istituzionali rela<br>ndirizzi listituzionali di posta elettronica dello studene - nome.cognome.@studenti.un<br>li essere consapevole che l'Atteneo trasmettera i tutte le comunicazioni Istituzionali rela<br>ndirizzi listituzionali di posta elettronica dello studene - nome.cognome.@studenti.un<br>li essere consapevole che l'Atteneo trasmettera i tutte e nome.cognome.@studenti.un<br>ti essere consapevole che l'Atteneo trasmettera i tutte e comunicazioni Istituzionali rela<br>ndirizzi listituzionali de losta elettronica dello studene - nome.cognome.@studenti.un<br>ti essere consapevole che l'Atteneo trasmettera i tutte e nome.cognome.@studenti.un<br>ti essere consapevole che l'Atteneo trasmettera i tuttere enella presente richiesta riguardan<br>stutzionali secondo le leggi e i Regolamenti vigenti:<br>"Atteneo comononenti nucleo famillare:<br>"Atteneo comononenti nucleo famillare:<br>"Atteneo comononenti nucleo famillare:<br>"Atteneo comononenti nucleo famillare:                                                                                                    | ualsiasi momento se i dati ISEE sono stati acquisiti,<br>chiesta di Agevolazioni:<br>Autocertificazione presentata<br>ndi emanti dal'Ateneo per il corrente anno Accademico;<br>en contenute nell'Attestazione ISEE qualora si esprima il consenso nella Richiesta di Agevolazioni;<br>e offetto esclusivamente a seguito dei rilascio:<br>ario;<br>degli studi di Padora (se sei uno studente straniero con il nucleo familiare NON residente in Italia o se sei residente in Italia, ma con un reddito da lavoro inferiore a euro 6.500,00 e con nu<br>infistrative e dia bandi emanati dal'Ateneo;<br>sopravvenuto alla registrazione della presente domanda che possa modificare i dati dichiarati attraverso il modelo di variazione reperibile alla pagina dedicata;<br>inte e alle agevolazioni richieste con la presente procedura , esclusivamente attraverso le pagine web indicate nel rispettivi bandi che clascun studente è tenuto a verificare e attraverso gli<br>ngd.i ;<br>nti qualità, fatti e stati personali saranno oggetto di verifica da parte delle autorità competenti e che possono essere trattati e trasmessi alle amministrazioni interessate per le finalità<br>to Universitario NON sarà valido per la richiesta dei benefici in quanto l'INPS non provvederà alla trasmissione dei dati utili           |
| Lo studente può verificare in quaccedendo nuovamente alla "Rice accedendo nuovamente alla "Rice accedendo nuovamente alla "Rice accedendo nuovamente alla "Rice accedendo nuovamente alla "Rice accedendo nuovamente alla "Rice accedendo nuovamente alla "Rice accedendo nuovamente alla "Rice accedendo nuovamente alla "Rice accedendo nuovamente alla "Rice accedendo nuovamente alla "Rice accedendo nuovamente alla "Rice accedendo nuovamente alla "Rice accedendo nuovamente alla "Rice accedendo nuovamente alla "Status" Richiesta di Agevolazioni2017/2018 dichar: Il aver preso visione dele norme contenute nelle disposizioni amministrative e nel ba do onferire mandato al "Università degli studi di Padova a ricevere tutte le informazio alla dell'attestazione "ISEE par le prestazioni agevolate per il Diritto allo Studio Università o amiliare residente all'estero). attambe dovranno essere richieste entro le scadenze previste dalle disposizioni amministrative alla studio università o amiliare residente all'estero). attambe dovranno essere richieste entro le scadenze previste dalle disposizioni amministrative entro la scadenze previste dalle disposizioni ammi di Impeare acconsapevole che l'Ateneo trasmetterà tutte le comunicazioni tistituzionali rela antivizzi instituzionali di posta elettorica dello studio e Tutorato qualsiasi evento s il essere consapevole che le dichiarazioni contenute nella presente richiesta riguardan stituzionali secondo le leggi e i Regolamenti vigenti: uttetivito Este per le pestazioni contenute nella presente richiesta riguardan stituzionali secondo le leggi e i Regolamenti vigenti: uttetivito allo Studio di la presentazione: attativita intituzionativita autocartificazione presentazio attativita intituzionativita autocartificazione presentazio attativita intituzionativita autocartificazione presentazione: attativita intituzionativita autocartificazione presentazione: attativita dell'attativita autocartificazione presentazione attati attativita dell'attativita dell'attativita dell'attativita dell'at                                                                                                    | ualsiasi momento se i dati ISEE sono stati acquisiti,<br>chiesta di Agevolazioni:<br>Autocertificazione presentata<br>uni emanati dall'Ateneo per il corrente Anno Accademico;<br>en contenute nell'Attestazione ISEE qualora si esprima il consenso nella Richiesta di Agevolazioni;<br>e offetto escludivamente a seguito dei rilascio:<br>ario:<br>degli studi di Padova (se sei uno studente straniero con il nucleo familiare NOM residente in Italia o se sei residente in Italia, ma con un reddito da lavoro inferiore a euro 6.500,00 e con nu<br>infistrative e dai bandi emanati dall'Ateneo;<br>sopravenuto alla registrazione della presente domanda che possa modificare i dati dichiarati attraverso il modello di variazione reperibile alla pagina dedicata;<br>trive alla gavolazioni richieste con la presente procedura , esclusivamente attraverso gli indiciti ;<br>ati qualità, fatti e stati personali saranno oggetto di verifica da parte delle autorità competenti e che possono essere trattati e trasmessi alle amministrazioni interessate per le finalità<br>to Universitario NOM sarà valido per la richiesta dei benefici in quanto l'INP5 non provvederà alla trasmissione dei dati utili                                                                                                    |

## <u>Cosa fare in caso di:</u> ISEE non rilasciato per le Prestazioni Agevolate per il Diritto allo Studio Universitario in favore dello studente che richiede le agevolazioni

L'ISEE deve essere <u>obbligatoriamente</u> rilasciato per le Prestazioni Agevolate per il Diritto allo Studio Universitario in favore dello specifico studente che richiede le agevolazioni, come da facsimile qui sotto riportato:

|                                                                                                    |                                                                                                    | JTAZIONE ISEE                                                                                                    | 1                                                                                                    |                                                                        |                                                 |
|----------------------------------------------------------------------------------------------------|----------------------------------------------------------------------------------------------------|----------------------------------------------------------------------------------------------------|----------------------------------------------------------------------------------------------------|------------------------------------------------------------------------|-------------------------------------------------|
| 'INPS attesta che, in base ai                                                                                                    | dati contenuti nella Dichiarazione Sostitutiv                                                                                                    | a Unica con numero di pr                                                                                                    | rotocollo xxxx presentata d                                                                                                    | la xxxx in data gg/mm                                                  | ı/aa,                                           |
| <ul> <li>il nucleo familiare d<br/>NUCLEO FAMILIARE DEL<br/>DICHIARANTE</li> </ul>                                                                                                    | <u>al Dichiarante è così composto:</u><br>Relazione con il dichiarante                                                                                                    | Cognome                                                                                                    | Nome                                                                                                    | Codice fisc                                                            | ale                                             |
|                                                                                                    |                                                                                                    |                                                                                                    |                                                                                                    |                                                                        |                                                 |
| è stato calcolato il s                                                                                                    | eguente indicatore:                                                                                                    |                                                                                                    |                                                                                                    | -                                                                      |                                                 |
| SEE ORDINARIO                                                                                                    | l'indicatore della situazione econom                                                                                                    | lica equivalente (ISEE)                                                                                                    | e il seguente:                                                                                                    | Euro                                                                   | XXXXX,X                                         |
| Iota Bene: I'ISEE ordinario si                                                                                                    |                                                                                                    |                                                                                                    | <b>2</b>                                                                                                    |                                                                        |                                                 |
| tota Bene: ITSEE ordinano si<br>Dve siano richieste prestazion<br>ninorenni (atticolo 7), presta<br>connotazioni. Per tali prestazio<br>– si applica / non si a<br>– si applica / non si a<br>– si applica / non si a<br>– si applica / non si a | ni agevolate di natura socio-sanitaria (di<br>zioni per il diritto allo studio universitari<br>ini, con riferimento al nucleo familiare sopra<br>oplica alle PRESTAZIONI AGEVOLATE RI<br>pilica alle PRESTAZIONI AGEVOLATE RI<br>pilica alle PRESTAZIONI SOCIO SANITAR | cui all'articolo 6 del DPCI<br>o (articolo 8), o l'ISEE co<br>a indicato, l'ISEE ordinar<br>VOLTE A MINORENNI' i<br>IR IL DIRITTO ALLO STU<br>DE DESIDENZIALI DED | M 5 dicembre 2013, n. 159<br>prrente (articolo 9), l'attest<br>rio potrà essere utilizzato r<br>in favore di<br>JDIO UNIVERSITARIO' in<br>DEPSONE MACCIOPEN | ), prestazioni agevo<br>azione potrà assumen<br>rei seguenti casi:<br> | late rivolte a<br>re specifiche<br>ALE STUDENTE |

Se così non fosse, lo studente deve richiedere la modifica dell'attestazione ISEE già esistente o, in alternativa, un nuovo rilascio, entro i termini sotto indicati:

- entro il 20 ottobre 2017 per le richieste di Borsa di Studio Regionale, Collaborazioni per studenti e per attività di supporto agli studenti con disabilità, pena la perdita del beneficio corrispondente;

- entro il **15 gennaio 2018** per le richieste di **riduzione delle tasse** e delle **altre forme di esonero**, **pena l'applicazione del contributo per la tardiva presentazione** (pag. 3 del Prospetto Tasse).

## Cosa fare in caso di: ISEE DIFFORME

Se i controlli dell'Agenzia delle Entrate riscontrano delle anomalie, l'ISEE può presentare omissioni e/o difformità che lo studente trova elencate in calce all'attestazione ISEE, come da fac-simile qui sotto riportato:

| <ul> <li>il nucleo familiare</li> </ul>                                                                                                    | e del Dichiarante è così composto:                                                                                                    | oostaara onna con nantao o p                                                                                                    | CONTRACT AND A DESCRIPTION                                                                       | aa xxxx ii aaaa ggiin                                                                           | incos,                                 |
|----------------------------------------------------------------------------------------------------|----------------------------------------------------------------------------------------------------|----------------------------------------------------------------------------------------------------|--------------------------------------------------------------------------------------------------|-------------------------------------------------------------------------------------------------|----------------------------------------|
| NUCLEO FAMILIARE DEL<br>DICHIARANTE                                                                                                    | Relazione con il dichiaran                                                                                                    | te Cognorne                                                                                                    | Nome                                                                                             | Codice fis                                                                                      | cale                                   |
|                                                                                                    |                                                                                                    |                                                                                                    |                                                                                                  |                                                                                                 |                                        |
| <ul> <li>é stato calcolato</li> </ul>                                                                                                    | il seguente indicatore:                                                                                                    |                                                                                                    |                                                                                                  |                                                                                                 |                                        |
| ISEE ORDINARIO                                                                                                    | l'indicatore della situazione e                                                                                                    | economica equivalente (ISEE)                                                                                                    | é il seguente:                                                                                   | Euro                                                                                            | 8000000                                |
| <ul> <li>si applica / non si</li> <li>si applica / non si</li> <li>L'ISEE ordinario si applica</li> <li>qualora non si intenda avval</li> <li>relativamente all'</li> </ul>                            | applica alle PRESTAZIONI AGEVOLI<br>applica alle PRESTAZIONI SOCIO Si<br>inoltre alle <b>prestazioni agevolate di</b><br>letsi della facoltà di considerare un nut<br>indicatore calcolato si fornisce la moda | ATE PER IL DIRITTO ALLO STI<br>ANITARIE RESIDENZIALI PER<br>natura socio-sanitaria non re<br>cleo familiare ristretto (composto<br>alità di calcolo: | JDIO UNIVERSITARIO<br>PERSONE MAGGIOREM<br>sidenziali per persone<br>dal beneficiario, dall'ever | in favore di<br>VNI <sup>II</sup> in favore di<br>maggiorenni e ai co<br>ntuale coniuge e dagli | rsi di dottorati<br>i eventuali figli) |
| 1 - MODALITÁ DI CALCOLO I                                                                                                    | ISEE Somma dei redditi dei componenti                                                                                                    | del nucleo                                                                                                    |                                                                                                  | Euro                                                                                            | * xxxxxx,xx                            |
| ORDINARIO                                                                                                    | Reddito figurativo del patrimonio m                                                                                                    | obiliare del nucleo                                                                                                    |                                                                                                  | Euro                                                                                            | * xxxxxx,xx                            |
|                                                                                                    | Indicatore Situazione Reddituale                                                                                                    | ASP)                                                                                                    |                                                                                                  | Euro                                                                                            | - 1000, 31                             |
|                                                                                                    | Patrimonio mobiliare del nucleo                                                                                                    | (part)                                                                                                    |                                                                                                  | Euro                                                                                            | + 100000,101                           |
|                                                                                                    | Detrazione patrimonio mobiliare                                                                                                    |                                                                                                    |                                                                                                  | Euro                                                                                            | - xxxxxx,xx                            |
|                                                                                                    | Patrimonio immobiliare del nucleo                                                                                                    |                                                                                                    |                                                                                                  | Euro                                                                                            | + 300000,300                           |
|                                                                                                    | Detrazione patrimonio immobiliare                                                                                                    | 0.000.0                                                                                                    |                                                                                                  | Euro                                                                                            | - 300000,300                           |
|                                                                                                    | Indicatore Situazione Patrimonia                                                                                                    | de (ISP)                                                                                                    |                                                                                                  | Euro                                                                                            | 200000,200                             |
|                                                                                                    | Parametro calcolato in hase al men                                                                                                    | a (IOC)<br>nam di commonanti dal nuclao                                                                                                    |                                                                                                  | EWO                                                                                             | 1000,0                                 |
|                                                                                                    | Eventuali maggiorazioni applicate                                                                                                    |                                                                                                    |                                                                                                  |                                                                                                 | XX                                     |
|                                                                                                    | Valore della scala di equivalenza                                                                                                    | 0                                                                                                    |                                                                                                  |                                                                                                 | x,xx                                   |
| FCB sezioni II e III.<br>La Dichiarazione Sostitutiva<br>La presente attestazione è si<br>La Dichiarazione Sosti uno<br>Annotazioni.<br>Controla effettuato con Age<br>Dodce fiscale perculaonostate n | Unica xxxx è stata presentata in data<br>data rilasciata in data gginawke<br>Unica è valida fino alla data gginnva<br>nzia delle Entrate in data gginnvaa su<br>isvae omason i ottomita                        | a gg/mm/aa,<br>a,<br>ui dahi della DSU xoocx a seguito (<br>fipologa di onessone / difuenta                                                          | lei quale sono state rileva                                                                      | ate le seguenti omissi<br>Specifiche                                                            | oni / difformita.                      |
|                                                                                                    |                                                                                                    |                                                                                                    |                                                                                                  |                                                                                                 | -                                      |
| Timbro di                                                                                                    | ell'ente a liena dell'addetto                                                                                                    |                                                                                                    | Il Presidente                                                                                    |                                                                                                 |                                        |
|                                                                                                    |                                                                                                    | 1                                                                                                    |                                                                                                  |                                                                                                 |                                        |

L'ISEE difforme deve essere sanato attraverso la richiesta di una nuova attestazione ISEE comprensiva delle informazioni in precedenza omesse o diversamente esposte, entro i termini sotto indicati:

- entro il 20 ottobre 2017 per le richieste di Borsa di Studio Regionale, Collaborazioni a tempo parziale e per attività di supporto agli studenti con disabilità, pena la perdita del beneficio corrispondente;

- entro il **15 gennaio 2018** per le richieste di **riduzione delle tasse** e delle **altre forme di esonero**, **pena l'applicazione del contributo per la tardiva presentazione** (pag. 3 del Prospetto Tasse).